# Meeting Grade Level Activities with YouScience (Middle School)

### Interest Survey: 6<sup>th</sup> grade

- 1. Student takes Snippet (interest survey)
- 2. Once the assessment is completed, explore Career Clusters
- 3. This meets the grade level activity for BRIDGE law

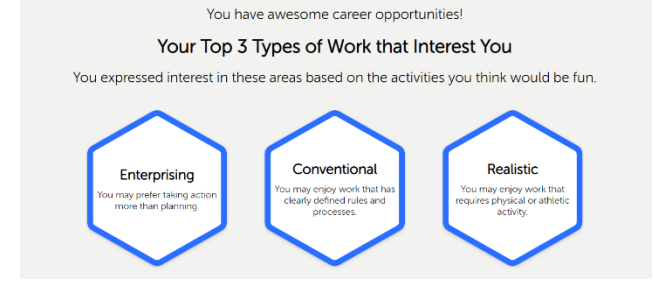

Gabriel, you crushed it!

## Your Careers

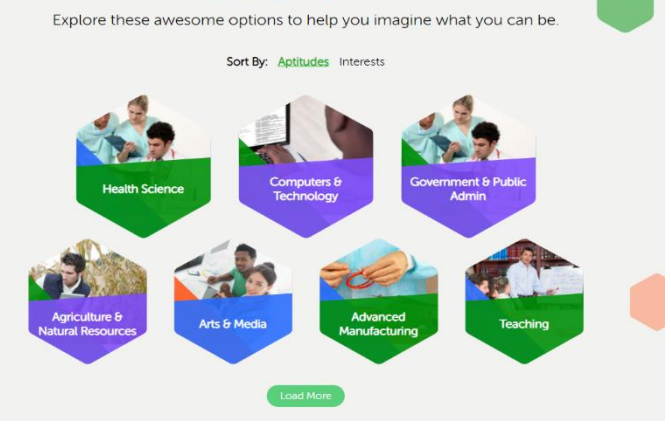

### Explore Career Clusters: 7<sup>th</sup> grade

- 1. Student takes Snapshot (Aptitudes + Interest)
- 2. Once the assessment is completed, explore Career Clusters
- 3. Career clusters are automatically saved by YouScience to mee the grade level activity for BRIDGE law

### Dual Enrollment & IGP: 8th grade

- The student logs into YouScience, if they took Snapshot in 7<sup>th</sup> grade, they would **not** take the assessment in 8<sup>th</sup> grade. IF the student did not take Snapshot in 7<sup>th</sup> grade, they will need to take the assessment.
- 2. The Dual Enrollment pop-up window will pop up once the student logs into their account.
- 3. The student **MUST** click on "LEARN MORE" to get credit for the grade level activity. (Do not "X" out)
- IGP must be completed by the counselor in YouScience. This is the only activity that gets reported back as being completed. HERE are the instructions

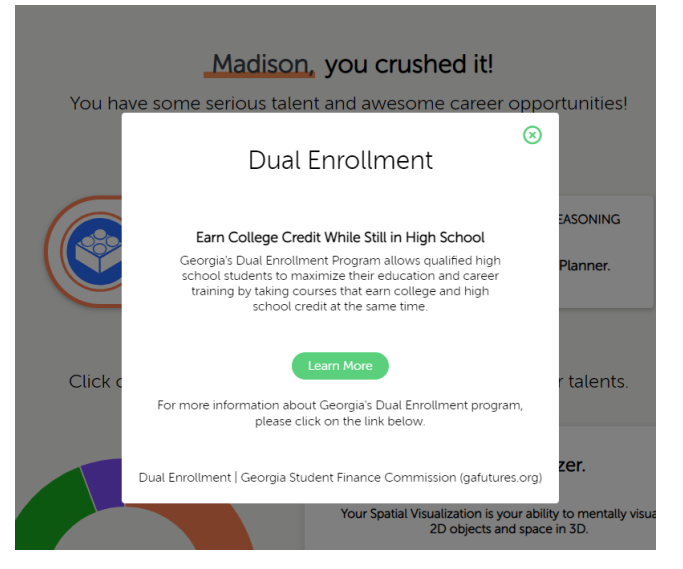